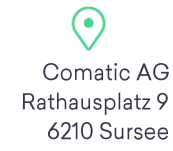

comatic.ch info@comatic.ch

Telefon 041 922 24 80 Helpline 0900 105 125

# **QR-Rechnung / Comatic App**

| 1   | Harmonisierung Zahlungsverkehr ISO 20022                                                      | 2    |
|-----|-----------------------------------------------------------------------------------------------|------|
| 2   | Aufbau der QR-Rechnung (Ersetzt ESR-Einzahlungsschein)                                        | 2    |
| 2.1 | QR-Rechnung Zahlteil                                                                          | 3    |
| 2.2 | Sie verwenden keine ESR-Einzahlungsscheine - was bedeutet die QR-Rechnung Umstellung für Sie? | 4    |
| 3   | QR einrichten im Comatic 7                                                                    | 5    |
| 3.1 | Update ausführen                                                                              | 5    |
| 3.2 | Bankenverzeichnis downloaden                                                                  | 6    |
| 3.3 | QR-IBAN in Kontenstamm eintragen                                                              | 7    |
| 3.4 | QR-Rechnung in Firmeneinstellungen aktivieren                                                 | 8    |
| 4   | Debitoren QR-Rechnungen                                                                       | 9    |
| 5   | Kreditoren QR-Rechnungen                                                                      | 10   |
| 6   | Comatic-App – kostenlos                                                                       | 11   |
| 6.1 | Login für App einrichten im Comatic                                                           | . 11 |
| 6.2 | App einrichten                                                                                | . 13 |
| 6.3 | Rechnungen erfassen mit der Comatic App                                                       | . 13 |

# 1 Harmonisierung Zahlungsverkehr ISO 20022

ISO 20022 ist ein internationaler Standard für den Datenaustausch in der Finanzbranche. Dieser Standard dient der Vereinfachung des Zahlungsverkehrs und soll die Zahlungsprozesse weiter automatisieren. Im ersten Schritt zur Harmonisierung des Zahlungsverkehrs wurden im Juli 2018 die Zahlungsformate wie DTA/EZAG und BESR/VESR abgelöst. Diese Harmonisierung ebnete den Weg zur QR-Rechnung. Nun erfolgt im zweiten Schritt die Einführung der QR-Rechnung. Die QR-Rechnung ist so konzipiert, dass sie die Digitalisierung des Zahlungsverkehrs fördert und gleichzeitig die Nutzung herkömmlichen Kanäle wie Schalterzahlungen und briefliche Vergütungsaufträge auch zukünftig ermöglicht. Weiter schlägt sie die Brücke zu eBill und somit zur digitalen Rechnungsverarbeitung.

Die QR-Rechnung kann ab dem 30. Juni 2020 ausgestellt werden. In einer Übergangsphase bis Ende September 2022 werden die bisherigen Einzahlungsscheine ersetzt.

# 2 Aufbau der QR-Rechnung (Ersetzt ESR-Einzahlungsschein)

Die QR-Rechnung besteht aus Datenfeldern. Je nach Bedürfnis des Rechnungsstellers können Datenfelder genutzt, weggelassen oder kombiniert werden. Es werden insbesondere drei Varianten unterschieden:

- 1. Variante: QR-Rechnung mit QR-Referenz und QR-IBAN, ersetzt den orangen ESR-Einzahlungsschein
- 2. Variante: QR-Rechnung ohne Referenz, ersetzt den roten ES-Einzahlungsschein
- 3. Variante: QR-Rechnung mit Kreditor Referenz für den internationalen Zahlungsverkehr

In Comatic wurde bisher nur der ESR-Einzahlungsschein als QR-Rechnung umgesetzt. Für alle anderen Varianten reicht es die Zahlungsinformationen auf der Rechnung zu drucken. Sie müssen nicht einen QR-Code mitsenden. Siehe Kapitel 2.2.

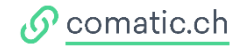

# 2.1 QR-Rechnung Zahlteil

Die QR-Rechnung ist wie die bisherigen Einzahlungsscheine aufgeteilt in einen **Empfangsschein (1)** und einen **Zahlteil (2)**.

Der Swiss QR Code (3) beinhaltet alle relevanten Informationen, die sowohl für die Rechnungsstellung als auch für die Zahlung notwendig sind. Zusätzlich sind die Informationen in Textform ersichtlich, um nach dem Scannen und vor der Zahlungsfreigabe die Korrektheit zu prüfen und – wenn erforderlich – Zahlungen manuell zu erfassen.

Die **QR-Referenz (4)** entspricht der heutigen ESR-Referenz und dient dem einfachen Abgleich von Rechnungen mit Zahlungen beim Rechnungssteller. Bestehende ESR-Referenznummern können weiterhin verwendet werden. Im internationalen Zahlungsverkehr wird an dieser Stelle die Kreditor Referenz eingesetzt.

Auf der QR-Rechnung muss neu zwingend die **QR-IBAN (5)** statt der bisherigen «alten» Kontonummer angegeben werden. Die QR-IBAN erhalten Sie bei Ihrer Hausbank.

Das Feld **«Zusätzliche Informationen» (6)** ersetzt das bisherige Feld «Zahlungszweck» auf dem Einzahlungsschein.

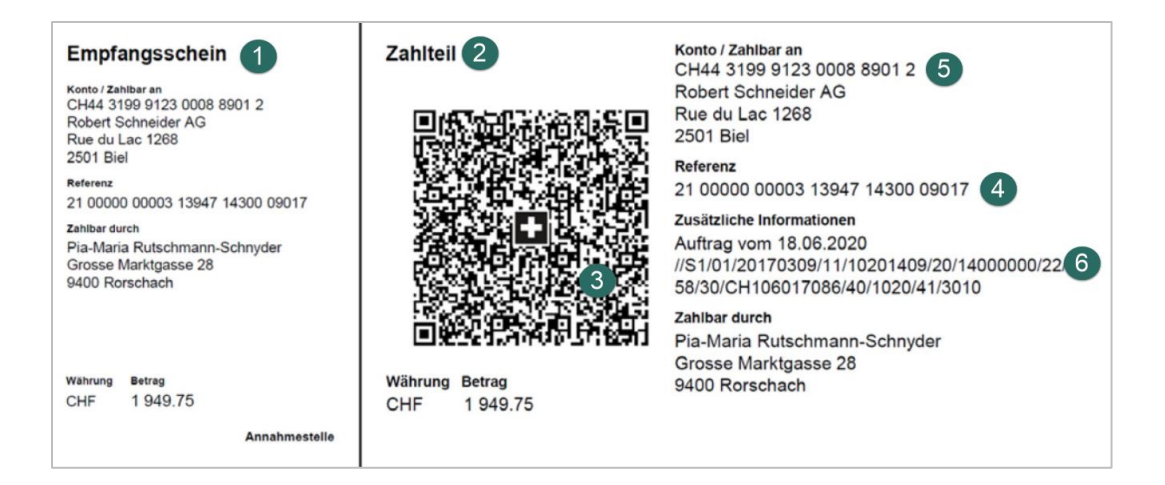

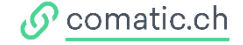

# 2.2 Sie verwenden keine ESR-Einzahlungsscheine - was bedeutet die QR-Rechnung Umstellung für Sie?

In Comatic wurde bisher nur der ESR-Einzahlungsschein als QR-Rechnung umgesetzt. Für alle anderen Varianten reicht es die Zahlungsinformationen auf der Rechnung zu drucken. Sie müssen nicht einen QR-Code mitsenden.

Die Bankverbindungen können Sie im *Menü Verkauf > Rechnungen > Bankverbindung* hinterlegen

| Rechnungen                  |        |            |          |    |                            |                                              |                |                       |                              |               |                                              |          |             |         |             |      |          |           |               |          |
|-----------------------------|--------|------------|----------|----|----------------------------|----------------------------------------------|----------------|-----------------------|------------------------------|---------------|----------------------------------------------|----------|-------------|---------|-------------|------|----------|-----------|---------------|----------|
| Lagerort:<br>Liste ab Datun | n:     | ſ          |          | ~  | ✓ Rechn ✓ Zahlun ✓ Nur off | ungen anzeigen<br>gen anzeigen<br>ene Posten | ☐ Kur<br>☑ Für | zrechnung<br>QR-Papie | g (mit QR)<br>erwechsel stop | ppen          | QR positionieren<br>QR-Formular:<br>QR-Konto | links mm | oben<br>V 0 | mm<br>~ | ]           |      | ~        |           |               |          |
| N                           | Bankv  | erbindunge | 2n       |    |                            |                                              |                |                       |                              | •             |                                              |          |             | ×       | trag        | CHF  | OP       | Zahlung   |               |          |
| 17                          |        | Vährung    | Land     |    |                            | Bankverbindung                               |                |                       |                              |               |                                              |          |             |         |             |      |          |           |               |          |
|                             | ν<br>Γ | HF         |          |    | •<br>• F                   | ostfinance, 3000                             | Bern / IBAI    | N CH0209              | 0000001000                   | 13997 BIC: XX | XX254                                        |          |             | -       |             |      |          |           |               |          |
|                             |        |            | -        |    | -                          |                                              |                |                       |                              |               |                                              |          |             |         |             |      |          |           |               |          |
|                             |        |            |          |    |                            |                                              |                |                       |                              |               |                                              |          |             |         |             |      |          |           |               |          |
|                             |        |            |          |    |                            |                                              |                |                       |                              |               |                                              |          |             |         |             |      |          |           |               |          |
|                             |        |            |          |    |                            |                                              |                |                       |                              |               |                                              |          |             |         |             |      |          |           |               |          |
|                             |        |            |          |    |                            |                                              |                |                       |                              |               |                                              |          |             |         |             |      |          |           |               |          |
|                             |        |            |          |    |                            |                                              |                |                       |                              |               |                                              |          |             |         |             |      |          |           |               |          |
|                             |        |            |          |    |                            |                                              |                |                       |                              |               |                                              |          |             |         |             |      |          |           |               |          |
|                             |        |            |          |    |                            |                                              |                |                       |                              |               |                                              |          |             |         |             |      |          |           |               |          |
|                             |        |            |          |    |                            |                                              |                |                       |                              |               |                                              |          |             |         |             |      |          |           |               |          |
|                             |        |            |          |    |                            |                                              |                |                       |                              |               |                                              |          |             |         |             |      |          |           |               |          |
|                             |        |            |          |    |                            |                                              |                |                       |                              |               |                                              |          |             |         |             |      |          |           |               |          |
|                             |        |            |          |    |                            |                                              |                |                       |                              |               |                                              |          |             |         |             |      |          |           |               |          |
|                             | Bereit |            |          |    |                            |                                              |                |                       |                              |               |                                              |          |             | :       |             |      |          |           |               |          |
| Σ                           |        |            |          |    |                            |                                              |                |                       |                              |               |                                              |          |             | (       | D.00        | 0.00 |          |           |               | _        |
| Neu                         |        | Rüc        | kbuchung | Te | il-Rechnunge               | n                                            |                |                       | Bis Datum                    |               |                                              |          |             |         |             |      |          |           |               |          |
| Kopiere                     | en     | l          | .öschen  |    | Drucken                    | D                                            | Alle druc      | cken                  | 01.12.202                    | 3 📰           |                                              |          | Ba          | ankve   | erbindunger | G    | R-Text f | festlegen | Einstellungen | <u>ي</u> |

Diese Informationen werden neben dem Total der Rechnung gedruckt.

| 500.0        |        | Umsatz | Steuer                 | Mehrwertsteuer                  |         |
|--------------|--------|--------|------------------------|---------------------------------|---------|
|              |        | 464.25 | 35.75                  | Inkl. 7.7% MWSt                 | B77     |
| 500.0        | Total: |        |                        |                                 |         |
| 30 Tage nett |        | XXX254 | 00000100013997 BIC: XX | nance, 3000 Bern / IBAN CH02090 | Postfin |

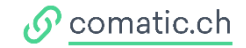

i.

# 3 QR einrichten im Comatic 7

Die QR-Rechnung kann ab dem 30. Juni 2020 ausgestellt werden. In einer Übergangsphase bis Ende September 2022 werden die bisherigen Einzahlungsscheine ersetzt.

Die neue **QR-IBAN Nummer** erhalten Sie von Ihrer Bank. Bitte melden Sie sich bei Ihrer Bank um die neue QR-IBAN Nummer zu erhalten, erst dann können Sie die Einrichtung im Comatic starten.

### **3.1 Update ausführen**

Es müssen alle Benutzer ausgeloggt sein! Führen Sie dann via *Datenbank > Software-Konfiguration* ein Online Update durch.

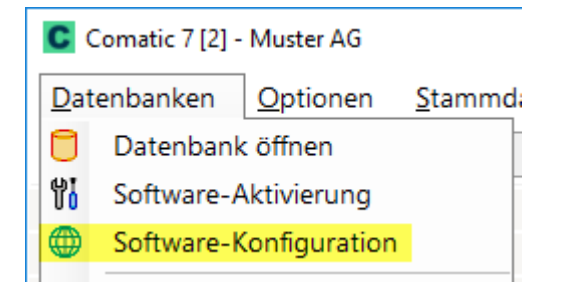

Für Cloud-Nutzer ist das Update kostenlos. Nutzen Sie Comatic Lokal und ist Ihr Update-Abonnement verfallen, stellen Sie sicher, dass das Häkchen gesetzt ist und verlängern zum angezeigten Betrag für ein weiteres Jahr das Update-Abonnement. Mit dem Button Online-Update unten in der Ansicht > Software-Konfiguration.

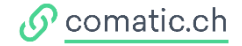

### 3.2 Bankenverzeichnis downloaden

Unter Stammdaten > Bankenverzeichnis downloaden Sie die neuen QR-Bankencode (30000-31999).

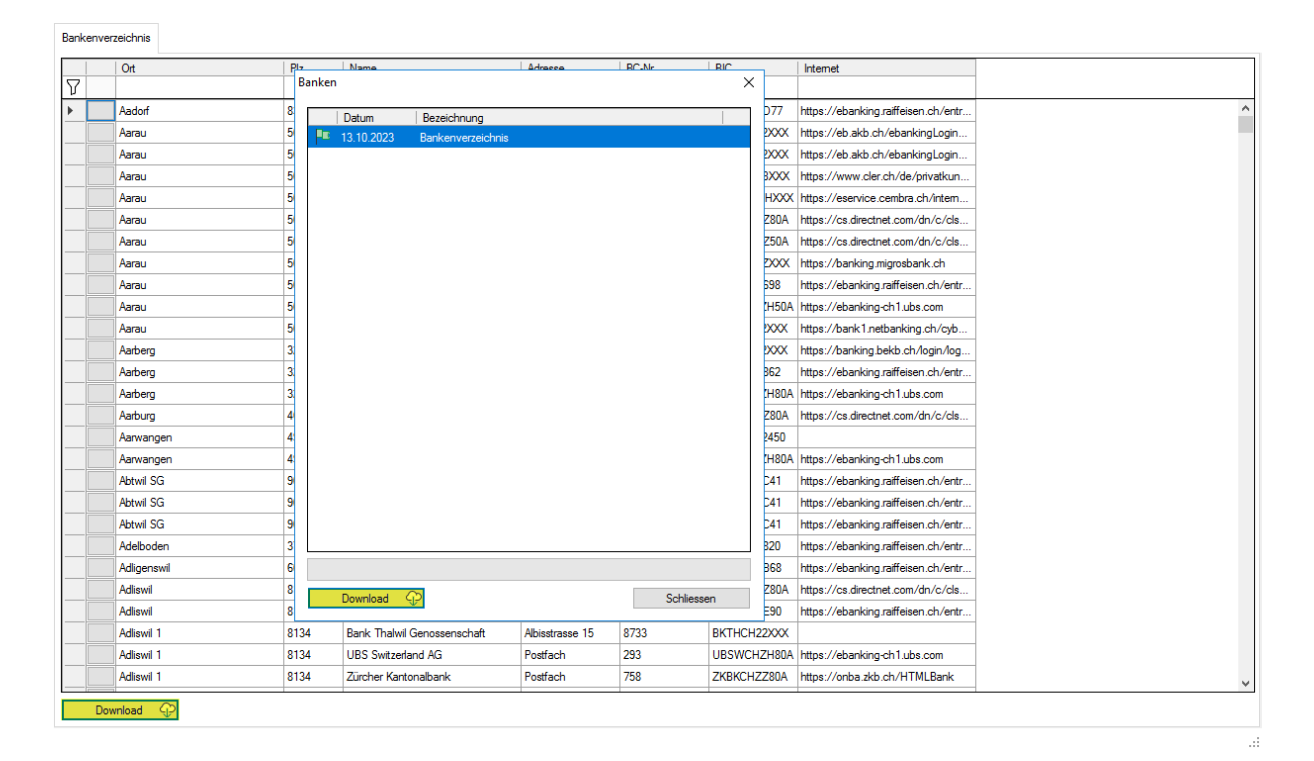

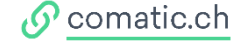

### 3.3 QR-IBAN in Kontenstamm eintragen

Fragen Sie bei Ihrer Bank nach Ihrer QR-IBAN, sofern Sie diese noch nicht erhalten haben. Dann fügen Sie diese unter *Stammdaten > Konten* unter «QR-IBAN» ein. Dies betrifft nur Bankkonten mit denen Sie ESR erstellt haben.

| Konto:             | 1020                           |         |
|--------------------|--------------------------------|---------|
| Bezeichnung:       | Bank                           |         |
| Bezeichnung 2:     |                                |         |
| Kontenklasse 1:    | 100 Flüssige Mittel $\sim$     |         |
| Kontenklasse 2:    | ~                              |         |
| Kontenklasse 3:    | ~                              |         |
| MWSt-Code:         | 0 Keine MWSt 🗸                 |         |
| Währung:           | CHF Schweizer Franken 🗸        |         |
| Verrechnungskto:   | ~                              |         |
| Spiegelkonto:      | ~                              |         |
| Kontoart:          | ISO 🗸                          |         |
| Status:            | Aktiv ~                        |         |
| Komprimierung:     | Detail ~                       |         |
| Kostenstelle:      | Optional ~                     |         |
| IBAN:              | CH02 0077 8010 1522 3721 0     |         |
| BIC:               | LUKBCH2260A                    |         |
| Internet-Adresse:  | https://www.lukb.ch/auth/login | <b></b> |
| QR-IBAN:           | CH24 3077 8010 1522 3721 0     |         |
| QR-Referenz:       |                                |         |
| RS-PID / Gläub. ID |                                |         |

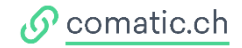

### **3.4 QR-Rechnung in Firmeneinstellungen aktivieren**

Im Menü *Optionen > Firmeneinstellungen*, im Register Verkauf die Checkbox « QR-Rechnung» aktivieren. Wenn Sie das **Häkchen setzen**, stellen Sie in diesem Moment **die ganze Firma (Datenbank)** auf die QR-Rechnung um. Ab jetzt können Sie **QR-Rechnungen drucken**.

| Firmene | instellungen |            |           |         |                    |                               |         |                          |                |  |  |  |
|---------|--------------|------------|-----------|---------|--------------------|-------------------------------|---------|--------------------------|----------------|--|--|--|
| Gescha  | äftsjahre    |            |           |         | Allgemein Verkauf  | Einkauf Buchhaltung           |         |                          |                |  |  |  |
| Jahr    | Beginn       | Ende       | Buchungen | Archiv  | Debitoren-Konto:   | 1100 Debitoren                | ~       | Langtext Offerte:        |                |  |  |  |
| 2023    | 01.01.2023   | 31.12.2023 | 1         | 0       | QR-Bankkonto:      | 1020 Bank                     | ~       | Langtext Bestätigung:    |                |  |  |  |
|         |              |            |           |         | Ertrags-Konto:     | 3000 Produktionserlöse        | ~       | ] Langtext Lieferschein: |                |  |  |  |
|         |              |            |           |         | Skonto-Konto:      | 3800 Skonti                   | ~       | Langtext Rechnung:       |                |  |  |  |
|         |              |            |           |         | Abzugs-Konto:      | 3800 Skonti                   | ~       | Anz. Ex. Offerte:        | 2 ~            |  |  |  |
|         |              |            |           |         | Max. Zlg-Diff. QR: | 5.00                          |         | Anz. Ex. Bestätigung:    | 2 ~            |  |  |  |
|         |              |            |           |         | MWSt-Nummer:       | 999 999                       |         | Anz. Ex. Rüstschein:     | 2 ~            |  |  |  |
|         |              |            |           |         | MWSt Preis 0:      | B77 Inkl. 7.7% MWSt V         | Währung | Anz. Ex. Lieferschein:   | 2 ~            |  |  |  |
|         |              |            |           |         | MWSt Preis 1:      | B77 Inkl. 7.7% MWSt V         | CHF ~   | Anz. Ex. Rechnung:       | 2 ~            |  |  |  |
|         |              |            |           |         | MWSt Preis 2:      | B77 Inkl. 7.7% MWSt V         | CHF ~   | LSV-Kennung 1:           |                |  |  |  |
|         |              |            |           |         | MWSt Preis 3:      | B77 Inkl. 7.7% MWSt V         | CHF ~   | LSV-Kennung 2:           |                |  |  |  |
|         |              |            |           |         | MWSt Preis 4:      | B77 Inkl. 7.7% MWSt V         | CHF ~   | LSV-Auftragsnummer:      | 0              |  |  |  |
|         |              |            |           |         | Rechnungs-Nr.:     | 100001                        |         |                          |                |  |  |  |
|         |              |            |           |         | Pendenz-Nr.:       | 100000                        |         | Provisionen:             | Bei Rechnung V |  |  |  |
|         |              |            |           |         | Betrags-Rundung:   | 0.05 ~                        |         |                          | _              |  |  |  |
|         |              |            |           |         | %-Rechnung:        | %-Positionen automatisch bere | chnen   | QR-Rechnung:             |                |  |  |  |
|         |              |            |           |         | %-Vorzeichen:      | %-Positionen als Abzüge berec | chnen   | Kein Zugferd erst.:      |                |  |  |  |
|         |              |            |           |         | Rreditimite:       | 20000.00                      |         | l anfartikel ohne Einhei |                |  |  |  |
|         |              |            |           |         | Mannzykius Ig.:    |                               |         |                          |                |  |  |  |
|         |              |            |           |         | Veriententu        | Variante                      |         |                          |                |  |  |  |
|         |              |            |           |         | Max Bildgrösse     |                               |         |                          |                |  |  |  |
|         |              |            |           |         | Bankverbindung:    | 0.5 MD V                      |         |                          |                |  |  |  |
|         |              |            |           |         | bank obnidang.     |                               |         |                          |                |  |  |  |
|         |              |            |           |         |                    |                               |         |                          |                |  |  |  |
|         |              |            |           |         |                    |                               |         |                          |                |  |  |  |
|         |              |            |           |         |                    |                               |         |                          |                |  |  |  |
| N       | leues Jahr   |            |           | Löschen |                    |                               |         |                          |                |  |  |  |

### 4 Debitoren QR-Rechnungen

Öffnen Sie das Menü *Verkauf > Rechnungen > Einstellungen* und kontrollieren Sie die Infos unter Zahlungsempfänger QR. Der ESR wird durch den QR ersetzt. Prüfen Sie ebenfalls die Rechnung über die Seitenvorschau bevor Sie die Rechnungen drucken.

Angepasste Rechnungsreports müssen allenfalls angepasst werden.

| Rechnungen                                                                                                    |                                                                                                    |                                                                                                    |                |                                              |      |                                            |               |           |          |                 |
|----------------------------------------------------------------------------------------------------|----------------------------------------------------------------------------------------------------|----------------------------------------------------------------------------------------------------|----------------|----------------------------------------------|------|--------------------------------------------|---------------|-----------|----------|-----------------|
| Lagerort: V<br>Liste ab Datum:                                                                                                    | Rechnungen anzeigen     Zahlungen anzeigen     Nur offene Posten                                                                                                    | en 🗌 Kurzrechnung (mit QR)                                                                                       | QF<br>QF<br>QF | QR positionieren<br>QR-Formular:<br>QR-Konto |      | links mm oben mm<br>0 √ 0 √<br>1020 Bank √ |               |           |          |                 |
| Name     Referenz       Vp     Image: Comparison of the second second s | Vertorrene Posten     Rechnungs-Einstellu     Zahlungsrefere     Beim QR Linien     MWSt-Nummer:     Rechnungs-Nr::     Betrags-Rundung:     Provisionen:     Zahlungsempfänger     Name:     Strasse:     Hauanummer:     Ptz:     Oct:     Land:     Bereit | Ingen ×<br>If Rechnung drucken<br>z nicht neu erstellen bei importierten Rechnungen<br>und Schere immer drucken. |                | Status<br>Effasst                            | - CH | Edering  <br>F 500.00                      | CHF<br>500.00 | OP<br>V   | Zahlung  |                 |
| Σ                                                                                                    |                                                                                                    |                                                                                                    |                |                                              |      | 500.00                                     | 500.00        |           |          | ]               |
| Neu Rückbuchung Teil-<br>Kopieren Löschen                                                                                                    | Rechnungen<br>Drucken                                                                                                    | Bis Datum:<br>Alle drucken 01.12.2023 🗐                                                                          |                |                                              |      | Bankverbinde                               | ungen Q       | R-Text fe | estlegen | Einstellungen 🙆 |

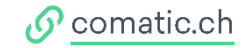

# 5 Kreditoren QR-Rechnungen

Weiterhin manuell: Sie können die Kreditoren-Rechnungen immer noch manuell erfassen und die notwendigen Angaben für die Zahlung erfassen. Es sind folgende Zahlungsarten möglich:

- IBAN (roter Einzahlungsschein)
- Auslandzahlungen
- QR-Einzahlungsschein

**Einfacher und effizienter** sind Sie, wenn Sie die Comatic-App, das PayEye oder einen anderen Belegleser / Scanner verwenden und den QR-Code scannen.

### Scannen mit Comatic App kostenlos:

Mit der Comatic App können Sie QR-Rechnungen und ESR-Rechnungen einscannen, sodass diese als Kreditor-Rechnung importiert wird. Einrichtung siehe Kapitel 6.

### Scannen mit anderen Beleglesern:

Aktivieren Sie die Checkbox «Belegleser». Klicken Sie in das nachfolgende Textfeld und scannen dann den QR-Code mit dem Belegleser. Der Vorgang ist identisch mit dem bisherigen ESR-Leser.

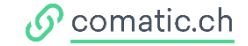

# 6 Comatic-App – kostenlos

### 6.1 Login für App einrichten im Comatic

Im Menü *Optionen > Benutzereinstellungen* wählen Sie den gewünschten User aus, welcher Kreditor-Rechnungen importieren soll, und klicken auf den Button [Comatic-App registrieren].

| Benutzereinstellu  | Ingen                 |                   |                          |
|--------------------|-----------------------|-------------------|--------------------------|
| Gruppe:            | ·                     | Login:            | cb                       |
| Login              | Benutzemame           | Benutzemame:      | Charlie Brown            |
| 8.                 | <standard></standard> | Organisation:     | Comatic AG               |
| 8                  |                       | Anstellung als:   | Junior-Programmierer     |
| <mark>≍ c</mark> b | Charlie Brown         | Adresse:          |                          |
|                    |                       | Plz:              |                          |
|                    |                       | Ort:              |                          |
|                    |                       | E-Mail-Adresse:   | charlie.brown@comatic.ch |
|                    |                       | Telefon:          | 041 922 24 80            |
|                    |                       | Mobile:           |                          |
|                    |                       | Berechtigung:     | Benutzer V               |
|                    |                       | Neues Kennwort:   |                          |
|                    |                       | Bestätigung:      |                          |
|                    |                       |                   | Comatic-App registrieren |
|                    |                       | Foto:             |                          |
|                    |                       | lst Mitglied von: | Gruppenname              |

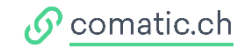

Richten Sie Ihren Benutzernamen und Kennwort für die App ein und bestätigen Sie mit dem Button [Registrieren].

| Comatic-App registrieren |       |              |  |  |  |  |  |  |  |  |  |
|--------------------------|-------|--------------|--|--|--|--|--|--|--|--|--|
| Benutzername:            | cb    |              |  |  |  |  |  |  |  |  |  |
| Kennwort:                | ••••• | $\odot$      |  |  |  |  |  |  |  |  |  |
| QR-Scanner               |       |              |  |  |  |  |  |  |  |  |  |
| Zeiterfassung            |       |              |  |  |  |  |  |  |  |  |  |
|                          |       |              |  |  |  |  |  |  |  |  |  |
|                          |       | Registrieren |  |  |  |  |  |  |  |  |  |

Hinweis: Das Passwort ist nur ersichtlich beim Einrichten, danach wird es nicht mehr angezeigt.

### Zeiterfassung inaktiv

Die Zeiterfassung wurde erst vorbereitet, verwenden Sie den bisher bekannten Link für die Zeiterfassung

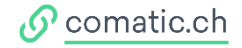

# 6.2 App einrichten

Installieren Sie die kostenlose Comatic-App aus dem App Store. Folgen Sie dem Intro auf der App für die Einrichtungen.

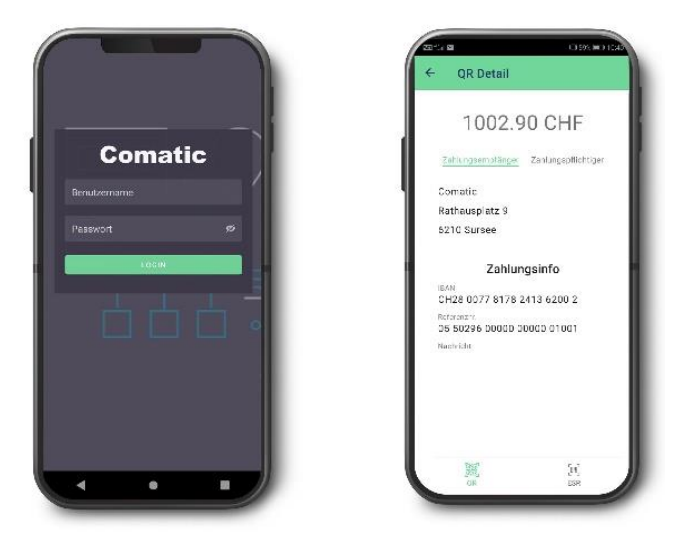

### 6.3 Rechnungen erfassen mit der Comatic App

Öffnen Sie die App und starten den Scan mit dem Button [QR Code Scannen]. Anschliessend scannen Sie die Rechnung. Die Rechnung wird dann in der App aufgelistet.

Hinweis: Mit einem Swipe nach links, kann ein Scan wieder gelöscht werden.

Öffnen Sie in Comatic das *Menü Kreditoren > Kreditoren-Rechnungen*. Klicken Sie auf «Neu». Comatic zeigt Ihnen automatisch alle eingescannten Rechnungen der App zur «Auswahl» an, bis dieser Scan verwendet wurde.

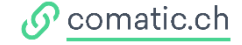

| Kreditoren-Rechnung | gen Kreditoren-Rec | hnung   |            |          |                  |            |        |                  |          |      |              |               |
|---------------------|--------------------|---------|------------|----------|------------------|------------|--------|------------------|----------|------|--------------|---------------|
| Belegleser:         |                    |         |            |          | ÷ 🛛 🗘            |            |        |                  |          |      |              |               |
| Name:               |                    |         |            | $\oplus$ | Status:          | Erfasst    | ~      | MWSt-Typ:        | Variabel | ~    | -            |               |
| Zuhanden:           |                    |         |            | ~        | Lief. / BestNr.: |            |        | Buchungsperiode: | Standard | ~    | ~            |               |
| Adresse:            |                    |         |            |          | Referenz:        |            |        | Unbezahlt:       | 0        |      |              |               |
| Plz, Ort:           |                    | C       |            |          | l anomiti        | Hauntlaner |        | V Zla -Datum:    |          |      |              |               |
| Belegnummer:        | ?                  | 1       | Auswahl    |          |                  |            |        |                  |          | ×    | Grösse Geänd | ert           |
| Datum:              | 24.11.2023 🔳       | Zal     | Name       |          |                  | Plz        | Ort    | Währung          | Bet      | rag  |              |               |
| Betrag:             | 0.00               | CHF     | Comatic AG |          |                  | 6210       | Sursee | CHF              | 120      | 6.65 |              |               |
| Bankverbindung:     | -                  |         |            |          |                  |            |        |                  |          |      |              |               |
| Zahlungsart:        | IBAN               |         |            |          |                  |            |        |                  |          |      |              |               |
|                     |                    |         |            |          |                  |            |        |                  |          |      |              |               |
| IBAN-Nummer:        |                    |         |            |          |                  |            |        |                  |          |      |              |               |
| BIC:                |                    |         |            |          |                  |            |        |                  |          |      |              |               |
| Gebührenregelung:   |                    |         |            |          |                  |            |        |                  |          |      | 1            |               |
| Bezeichnung:        |                    |         |            |          |                  |            |        |                  |          |      |              |               |
| Variante            |                    |         |            |          |                  |            |        |                  |          |      | Rabatt Total | Summe Interne |
| Beschreibung:       |                    |         | OK         |          |                  |            |        |                  | Abbrech  | nen  |              |               |
|                     |                    |         |            |          |                  |            |        |                  |          |      |              |               |
|                     |                    |         |            |          |                  |            |        |                  |          |      |              |               |
|                     |                    |         |            |          |                  |            |        |                  |          |      |              |               |
|                     |                    |         |            |          |                  |            |        |                  |          |      |              |               |
|                     |                    |         |            |          |                  |            |        |                  |          |      |              |               |
|                     |                    |         |            |          |                  |            |        |                  |          |      |              |               |
|                     |                    |         |            |          |                  |            |        |                  |          |      |              |               |
| Menge:              | 1                  | lengen- | Einheit:   | ~        |                  |            |        |                  |          |      |              |               |
| Betrag:             | 0.00               |         |            |          |                  |            |        |                  |          |      |              |               |

### Hinweis: Wird kein Kreditor gefunden, können Sie die Kreditor-Adresse mittels Plus Button (+) erstellen.

| Kreditoren-Rechnung | gen Kreditoren-Re | echnung           |              |                                                                  |                                         |                  |                          |  |  |  |  |  |
|---------------------|-------------------|-------------------|--------------|------------------------------------------------------------------|-----------------------------------------|------------------|--------------------------|--|--|--|--|--|
| Belegleser:         |                   |                   |              |                                                                  |                                         |                  |                          |  |  |  |  |  |
| Name:               |                   |                   | $\bigcirc$   | Status:                                                          | Erfasst ~                               | MWSt-Typ:        | Variabel 🗸               |  |  |  |  |  |
| Zuhanden:           |                   |                   | ~            | Lief. / BestNr.:                                                 |                                         | Buchungsperiode: | Standard 🗸               |  |  |  |  |  |
| Adresse:            |                   |                   |              | Referenz:                                                        | 55225                                   | Unbezahlt:       |                          |  |  |  |  |  |
| Plz, Ort:           |                   |                   |              | Lagerort:                                                        | Hauptlager ~                            | ZlgDatum:        |                          |  |  |  |  |  |
| Belegnummer:        | 126614            |                   |              | Rayon / ProjKst.:                                                | ~ · · · · · · · · · · · · · · · · · · · | Name             |                          |  |  |  |  |  |
| Datum:              | 02.11.2023        | Zahlungstermin:   | 02.12.2023 📰 | Wechselkurs:                                                     | 1                                       |                  |                          |  |  |  |  |  |
| Betrag:             | 126.65            | CHF               | ~            | Konditionen:                                                     | 30 Tage netto V                         | ]                |                          |  |  |  |  |  |
| Bankverbindung:     | -                 |                   | ~            |                                                                  |                                         |                  |                          |  |  |  |  |  |
| Zahlungsart:        | QR                | ~                 | Bank         |                                                                  |                                         |                  |                          |  |  |  |  |  |
| IBAN-Nummer:        | CH23 3080 8008    | 4227 4668 0       |              | Wollen Sie aus den Adressdaten der OR-Rechnung eine neue Adresse |                                         |                  |                          |  |  |  |  |  |
| QR-Referenz:        | 21 00000 00000 0  | 02745 80012 66145 |              | erstellen?                                                       |                                         |                  |                          |  |  |  |  |  |
| Mitteilung:         |                   |                   |              |                                                                  |                                         |                  |                          |  |  |  |  |  |
|                     |                   |                   |              |                                                                  |                                         | $\otimes$        | 👌 Import 🛛 📇 Scan 🛛 🎆 QR |  |  |  |  |  |
| Bezeichnung:        |                   |                   |              |                                                                  |                                         |                  |                          |  |  |  |  |  |
| Variante            |                   |                   | ~            |                                                                  | Ja Nein Menge ME Be                     |                  |                          |  |  |  |  |  |
| Beschreibung:       |                   |                   |              |                                                                  |                                         |                  |                          |  |  |  |  |  |
|                     |                   |                   |              |                                                                  |                                         |                  |                          |  |  |  |  |  |

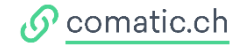